Getting started on your e-learning homework. \*Doing homework on a computer is MUCH easier than on a touch device.

Step #1 Go to PADI.com and click the "Sign in" button in the upper right hand corner. Select the PADI eLearning for Students option.

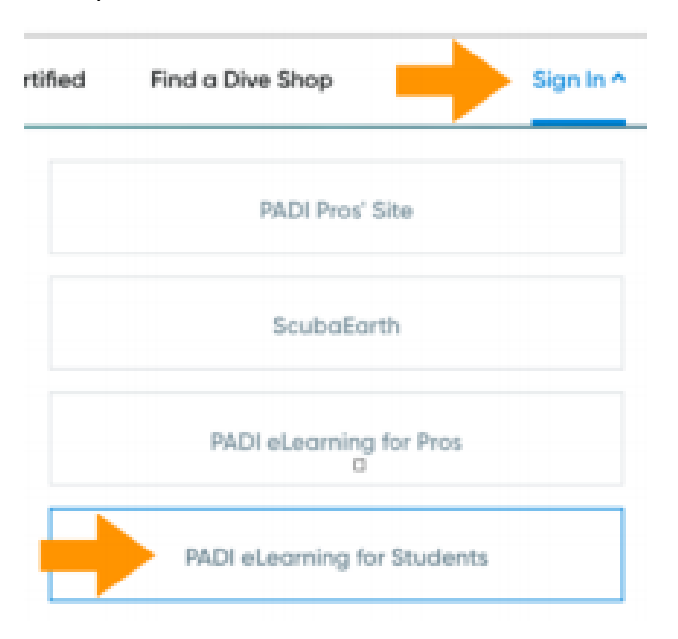

Step #2 Sign in with your e-mail and password you set up when you redeemed the program through the email.

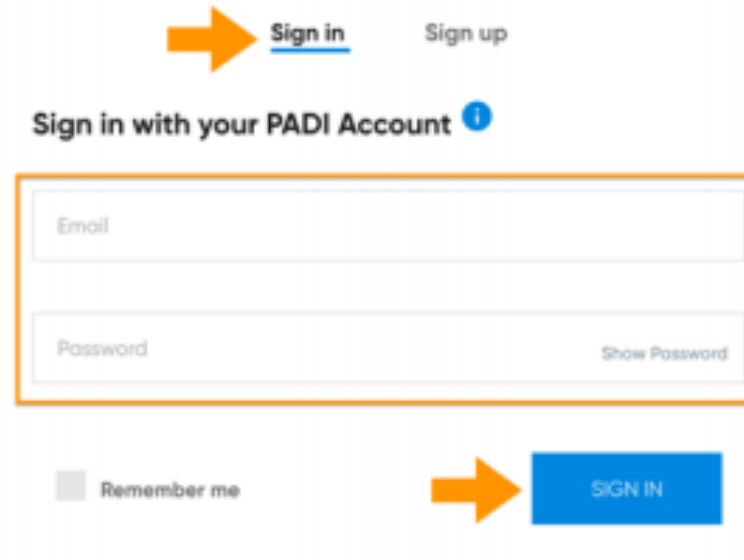

### My Courses

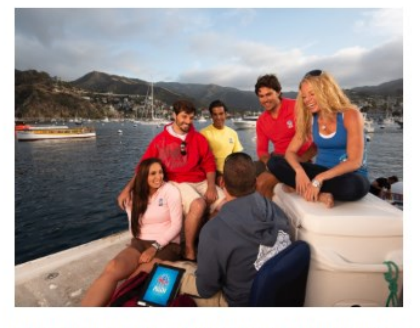

Premium Open Water Diver Digital Certification Pak (Offline) Get ready for lots of clicks! Hang in there, you will get to the homework we promise! Just follow the click here arrows! De

| Click Here               | VIEW COURSE PRINT ACCOUNT DETAILS                                                  |                  |            |   |                   |
|--------------------------|------------------------------------------------------------------------------------|------------------|------------|---|-------------------|
| ,                        |                                                                                    | I have another a | ccess code |   |                   |
|                          |                                                                                    | Access code      | ADD CODE   |   |                   |
| PADI.COM Travel Blog Sha | pp                                                                                 |                  |            | ÷ | Help My Account Y |
| eLearning الاللام        | ]                                                                                  |                  |            |   |                   |
|                          | Back to My Courses<br>Premium Open Water Diver Digital Certification Pak (Offline) |                  |            |   |                   |
|                          | Open Water Diver eLearning <sup>™</sup>                                            |                  |            |   |                   |

PADI Open Water Diver eLearning adds the ease and convenience of tablet-based learning, allowing you to access the PADI Open Water Diver Manual, videos and other content while offline. How to access: Download the free PADI Library App to your mobile device or tablet, sign in with your email and password and tap the Open Water Diver eLearning icon to initiate download. How to access (for computers): Click the "Open Water Diver eLearning - for computers" link

Click Here

below.

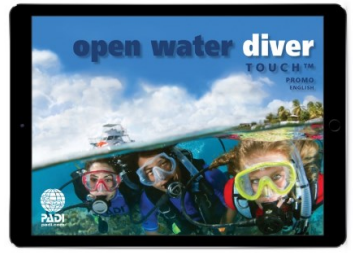

Step #4

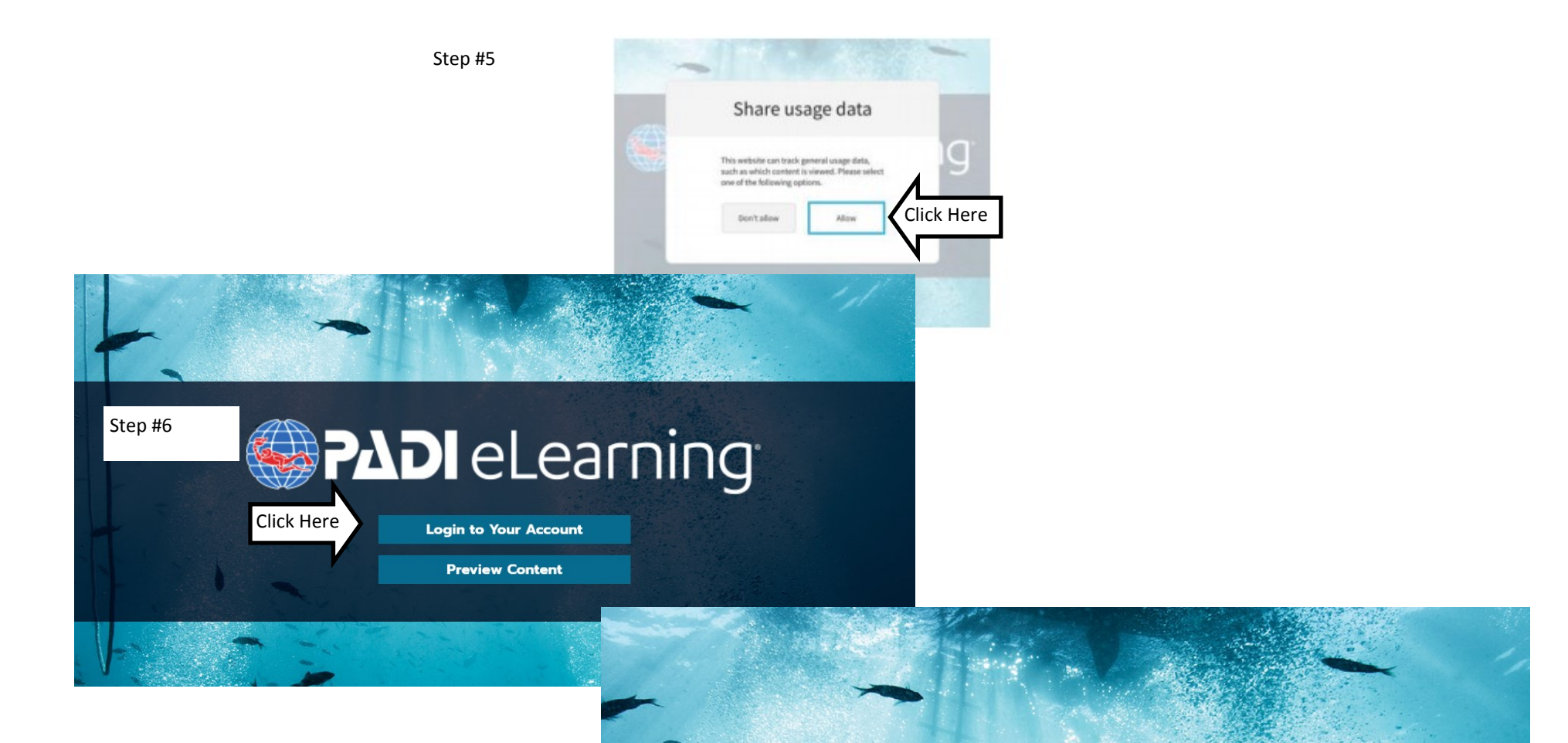

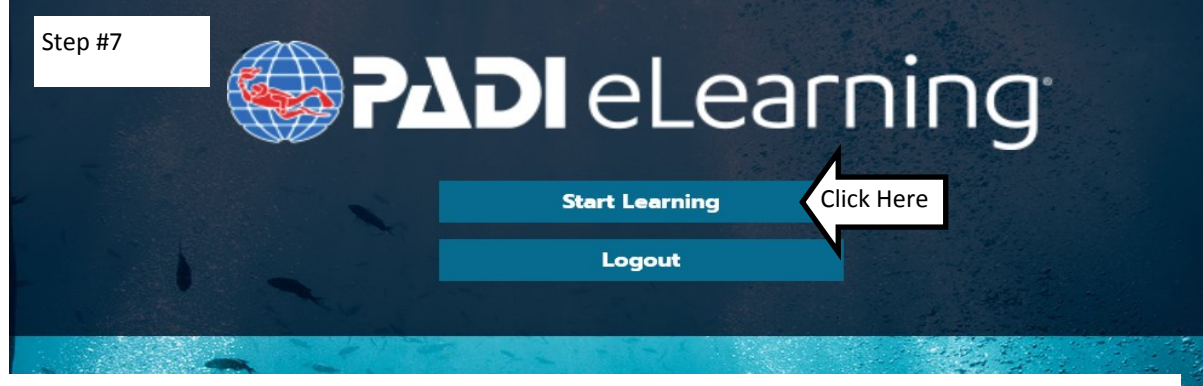

Step #8

The next screen you will see asks you to select a language. Click on the English option.

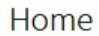

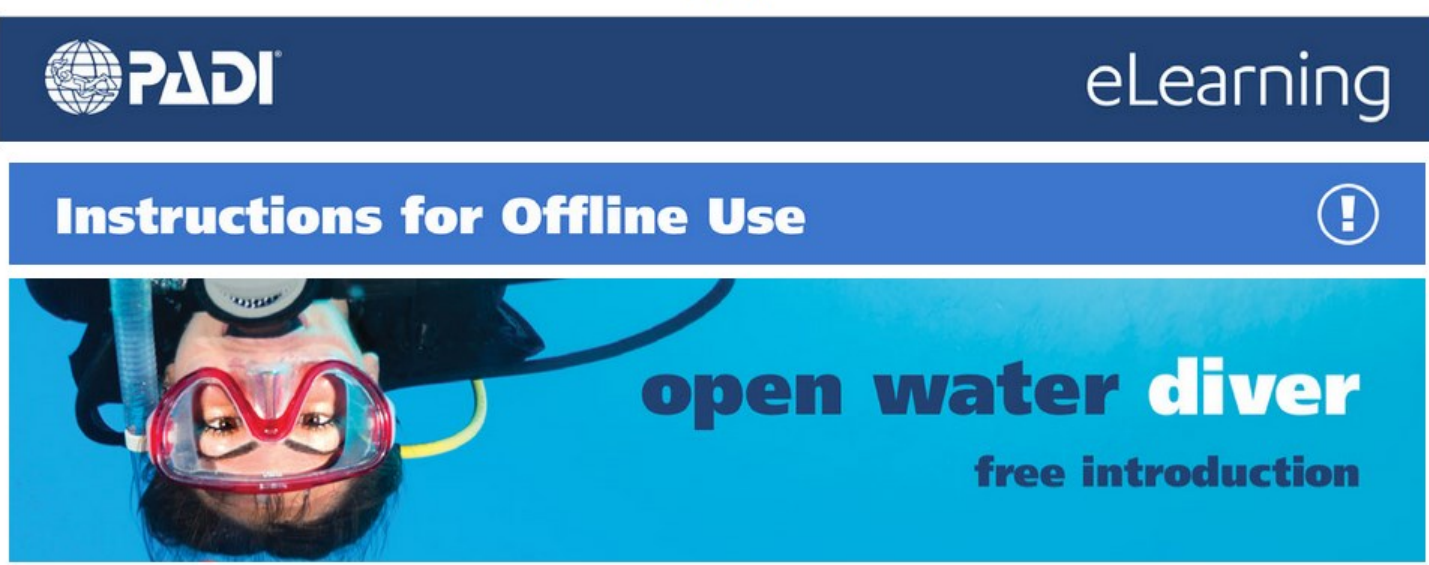

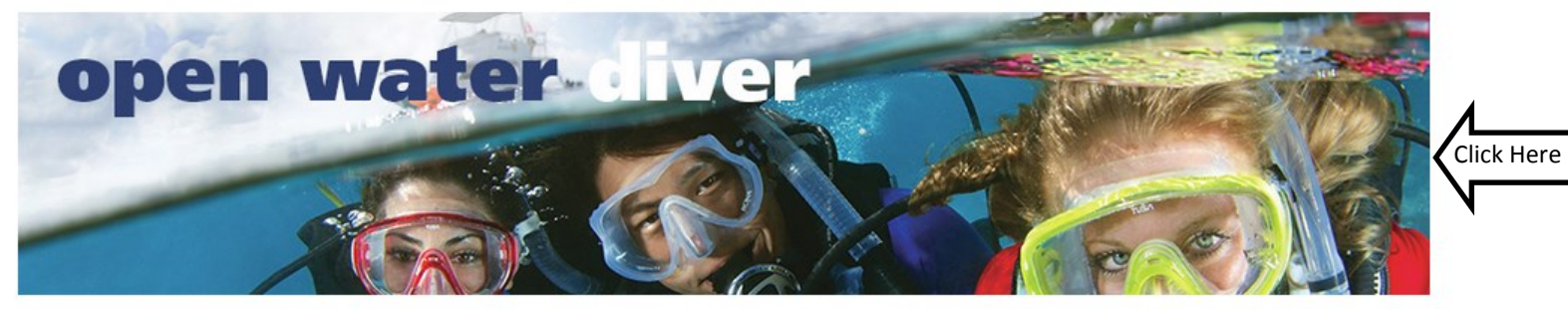

Step #9

Open Water Diver eLearning

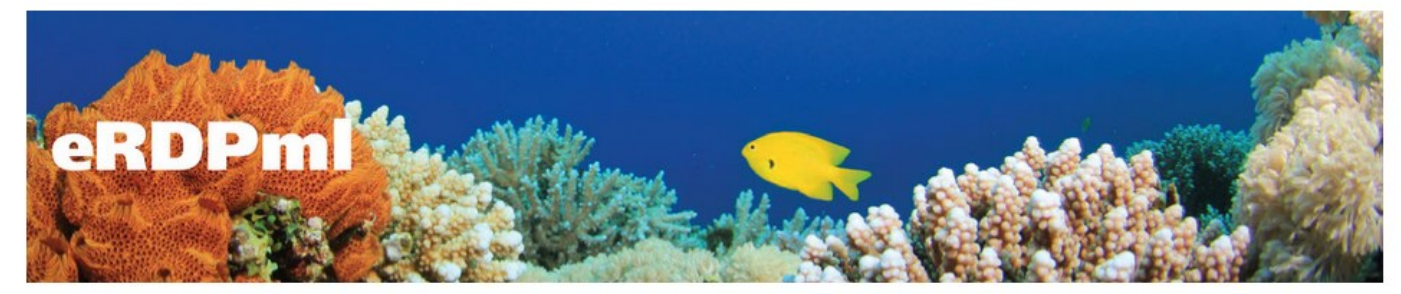

eRDPml eLearning

This is your main knowledge development page. You must work through each of the following sections.

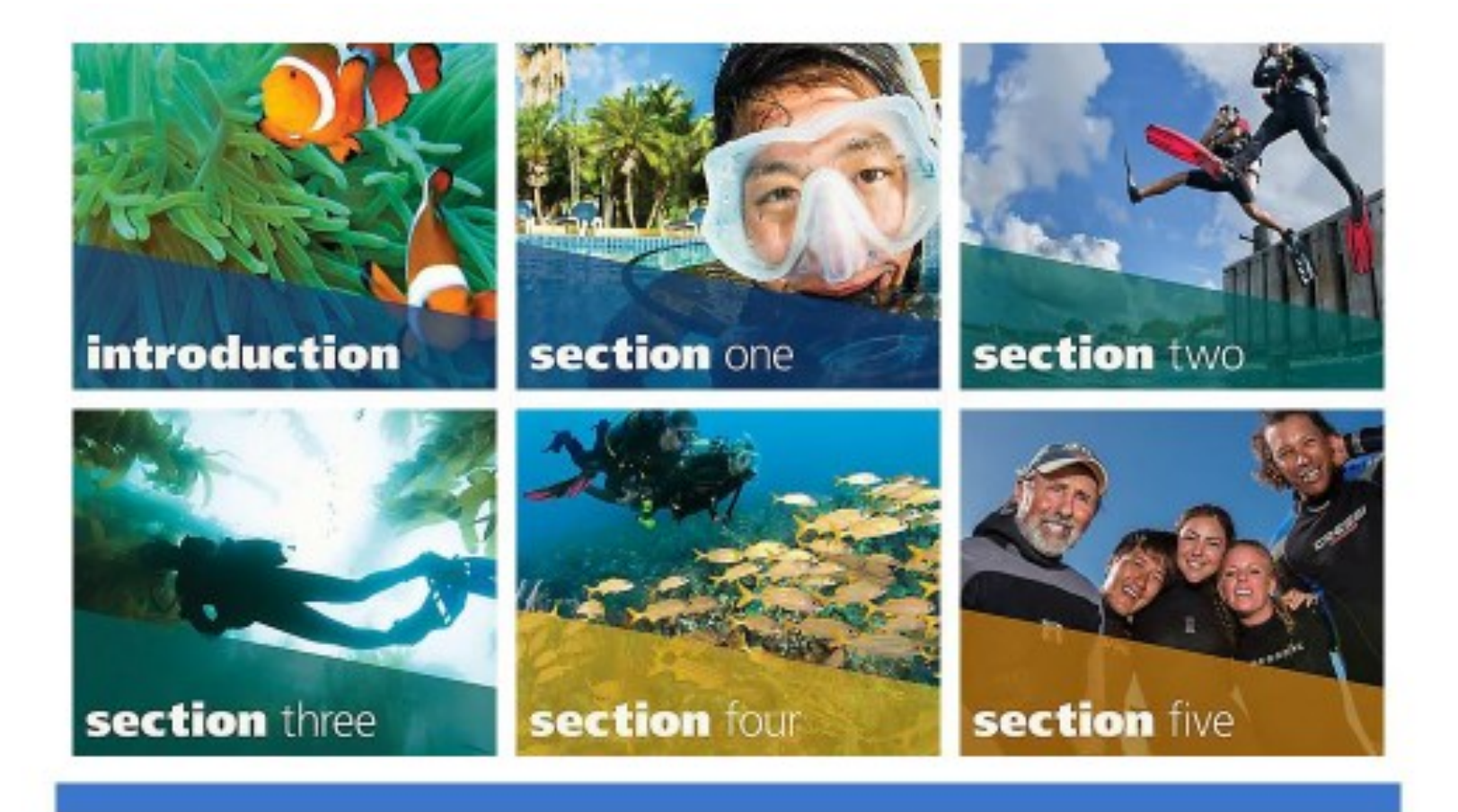

You must complete the Knowledge review and Quiz/Final Exam for every section.

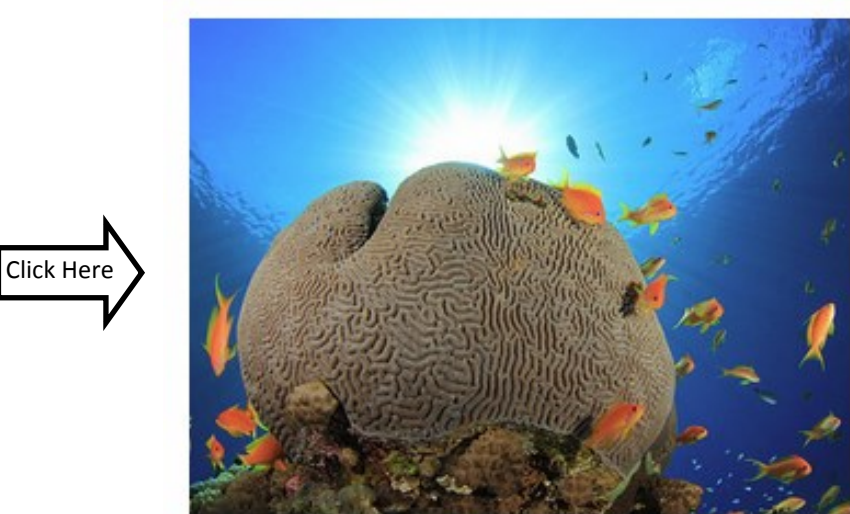

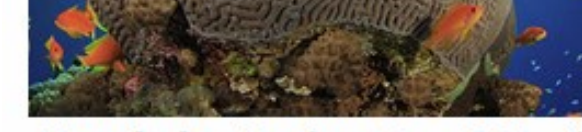

**Knowledge Review One & Section** One Quiz

Knowledge Review One & Section One Quiz

# Knowledge Review One

problements the snowledge severe bottom before the second second se

answerbill, if you answer a quicklion into income the remeduation and answer the question again. At Knowledge Review, you will be acked to accept Diver Scatement and submit your score.

TAKE THE KNOWLEDGE REVEW

Scroll down

Knowledge Review One & Section One Quiz

## **Knowledge Review** Complete

#### **CONGRATULATIONS, YOU PASSED!**

Congratulations, you've successfully completed the knowledge Review. If you're connected to the internet and haven't already submitted your score, you can do so now by re-entering your password and tapping/clicking Submit. If you're not connected to the internet, your score will be saved and you can submit it later.

#### KNOWLEDGE REVIEW COMPLETE

You can take the Section Quiz now by tapping/dicking the TAKE THE QUE button below. Important: You must complete the Section Quiz to neceive credit for this section.

TAKE THE QUIZ

## Don't forget the RDP/eRDPML Quiz that is within section 5.

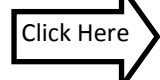

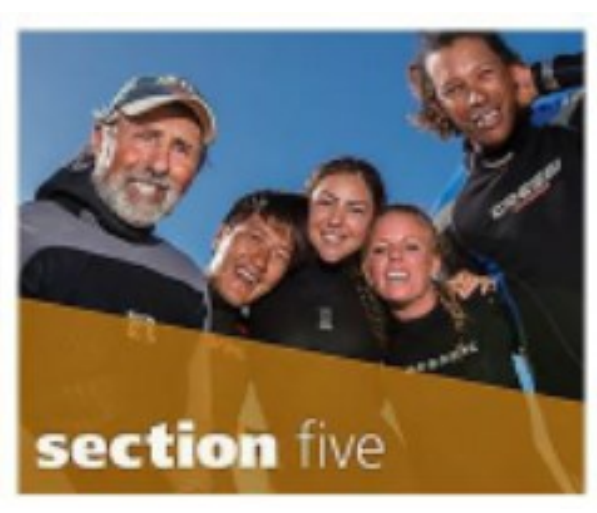

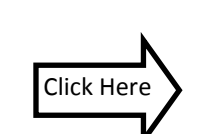

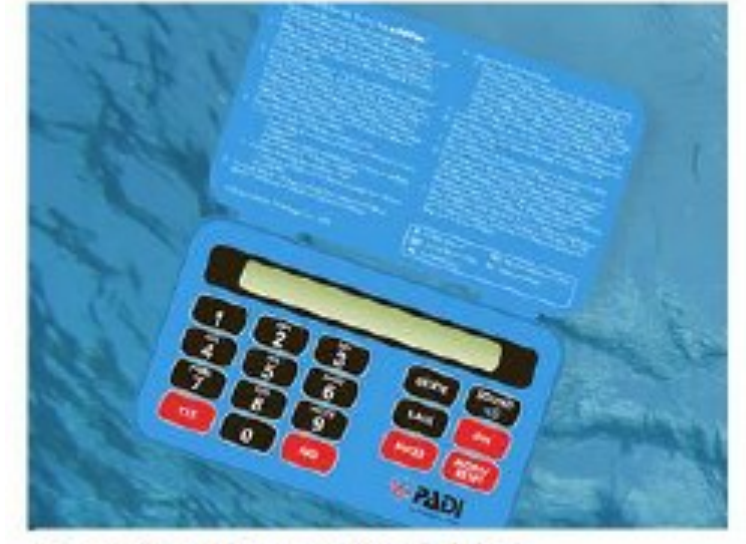

Planning Dives with Tables

ROP Tables and the eRDPML

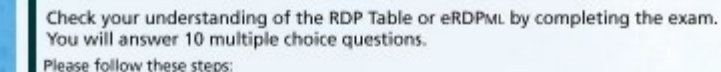

1. Tap on Take the Metric Exam or Take the Imperial Exam to start.

- If you've already signed in, you'll simply be asked to verify your username. If you share this device with another user, you'll be required to re-enter your username.
- 3. In order to complete the exam, you'll need your RDP Table and/or eRDPML. For your added convenience, you can also use the free online version of the eRDPML. If you decide to use the eRDPML online, you'll need to log in and use the home button on your device IOS or Android to toggle between the exam and the eRDPML online.
- 4. Read each question completely before selecting your answer. If you answer a question incorrectly, carefully read the explanation provided and make a note of the section to visit on the Open Water Diver Touch should you need further explanation. Then, continue to the next question.
- 5. After you've answered all questions correctly, you'll be asked to accept the Student Diver Statement. This statement is your agreement that you either understand the questions you missed, or that, if you still don't fully understand something, you will review the appropriate sections and/or discuss the question(s) with your instructor until you understand. If you did not pass with a score of 75 percent or higher, you'll be directed to a new page; tap Start Over to retake the exam.
- After successfully completing the exam, you will be taken to the Submission page. If you're connected to the Internet, simply sign in and enter your password, then tap the Submit button to record your score. If you aren't connected, your exam score will be saved in your profile; later, when you connect to the Internet, simply go to the Summary page, where you can submit this exam score as well as scores from the knowledge reviews and quizzes you've also finished.

\*Unless you are comfortable with the metric system Take the Metric Exam

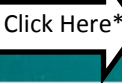

Take the Imperial Exam